# TxEIS > Registration > Texas Unique Student ID Processing - UID Enrollment

# Items to understand before Creating UID Enrollment File:

gion l6

- Registration > Utilities > Texas Unique Student ID Processing > Missing UID Report Run to determine if any students are missing their Unique ID. Unique ID Assignment must be completed before creating and submitting the UID Enrollment Export file.
- If students show on the Missing UID Report:
  - Create a UID Assignment file Registration > Utilities > Texas Unique Student ID Processing – UID Assignment
  - **Upload** to TSDS > Unique ID > Assign > Upload File.
  - Download the results of the file and import into TxEIS > Registration > Utilities > Texas Unique Student ID Processing – UID Import.
  - The Student UIDs can also be hand entered on the student in Registration > Maintenance > Student EnrollIment – Demo 1 tab
- The **FIRST UID Enrollment FILE** sent for the new school year will contain ALL Enrollment and Withdrawal Events for the beginning of the year.
- Each file after that will only include student enrollment or withdrawal records that have occurred since the last time the UID Enrollment Export file was created.

# Creating a UID Enrollment File in TxEIS > Registration:

- 1. Navigate to Utilities > Texas Unique Student ID Processing.
- 2. On the UID Export Screen, UID Enrollment is selected by default.
- 3. Click execute.
- 4. If **NO new enrollment or withdrawals** have occurred during the date range entered, you will receive the following message after CLICKING EXECUTE.
  - a. In this case, <u>No UID Enrollment tracking file would be uploaded to Unique ID Enrollment</u> <u>Tracking.</u>

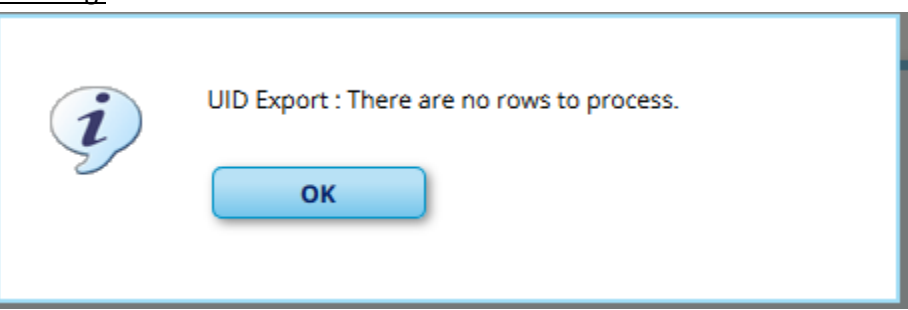

- 5. If TxEIS determines enrollments or withdrawals have occurred an ET Event file will be created. \*\*\*Remember that the first file of the year will include all enrollment/withdrawal records for ALL students as of the date the first file is created.\*\*\*
  - a. You will be prompted to **save** the file. Select the location and click save.
  - b. A message will appear stating the file was created successfully and will display the number of student records processed.

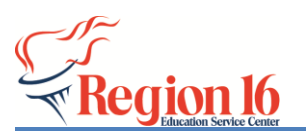

#### TxEIS > Registration > Texas Unique Student ID Processing - UID Enrollment

|   | The file was created successfully. 1 student records<br>were processed. | Save As                                               |                                          |                    |      |      | ×                       |
|---|-------------------------------------------------------------------------|-------------------------------------------------------|------------------------------------------|--------------------|------|------|-------------------------|
| į |                                                                         | 🔄 🎯 👻 🏌 🔳 Desktop                                     |                                          | ✓ C Search Desktop |      |      | Q                       |
|   |                                                                         | Organize 🔻 New fol                                    | der                                      |                    |      |      | 0                       |
| I | ок                                                                      | ☆ Favorites                                           | Name                                     |                    | Siz  | e    | ltem type               |
|   |                                                                         | <ul> <li>Creative Cloud F</li> <li>Desktop</li> </ul> | 015102_000_ETEVENT_2018032 desktop stuff | 11155.csv          |      | 1 KB | CSV File<br>File folder |
|   |                                                                         | Downloads<br>Recent places<br>iCloud Photos           | Network Libraries 14 This PC             |                    |      |      |                         |
|   |                                                                         | 🐔 OneDrive - esc16                                    | 🔏 Kendall, Coleman                       |                    |      |      | File folder             |
|   |                                                                         | ConeDrive                                             | ConeDrive                                |                    |      |      | File folder             |
|   |                                                                         | File name: 015                                        | 02_000_ETEVENT_201803211156.csv          |                    |      |      | ~                       |
|   | Save as type: Microsoft Excel Comma Separated Values File               |                                                       |                                          |                    |      |      | ~                       |
|   |                                                                         |                                                       |                                          |                    |      |      |                         |
|   |                                                                         | Hide Folders                                          |                                          |                    | Save | Can  | cel:                    |

- Upload the file to the Unique ID: Login to TEAL TSDS Portal > Unique ID > Enrollment Event > Upload File
  - a. Refer to the UID User Guide available on the TSDS > Documentation Section of our IMS Webpage - <u>http://www.esc16.net/page/IMS.TSDS</u>

## **Additional Information:**

*If necessary*, you can use <u>Registration > Utilities > Reset Values</u> to reset the *UID Enrollment Event Flag* value to blank for students. This allows you to resubmit enrollment events for a specified date range with new enrollment events and any updated enrollment records.

The Reset Values utility retrieves all students whose entry date or withdrawal date is within a specified date range and have been processed (i.e., their flag is set to *P-Processed*) (i.e., their enrollment event information has already been submitted to TEA). The utility resets the flag for the selected students from *P-Processed* to blank. The utility includes *all* campuses, grade levels, tracks, and students in the district.

Once all students' flags are blank, you can re-export enrollment event data and Upload the file to Unique ID > Enrollment Event > Upload File.